# **VREDAT**

Záznamové systémy

ReDAT eXperience Release notes v 2.36.7 ATC - ATM

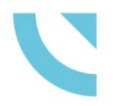

RETIA, a.s. Pražská 341, 530 02 Pardubice Česká republika

retia.cz

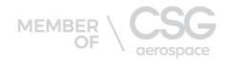

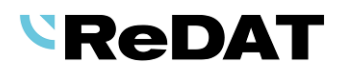

Vydání: 07/2022 v 2.36.7 rev. 1

Výrobce:

RETIA, a.s. Pražská 341 Zelené Předměstí 530 02 Pardubice

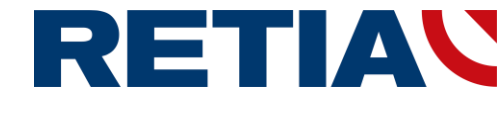

s certifikovaným systémem řízení jakosti podle ISO 9001 a člen AOP

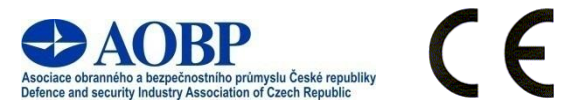

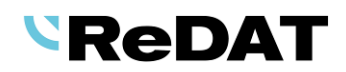

# Obsah

| 1. TECHNICKÉ POI     | ראביין איז איז איז איז איז איז איז איז איז איז | 4 |
|----------------------|------------------------------------------------|---|
| 1.1 POŽADAVKY NA H   | ARDWARE                                        | 4 |
| 1.2 POŽADAVKY NA S   | OFTWARE                                        | 4 |
| 1.2.1 PC se systé    | mem eXperience                                 | 4 |
| 1.2.2 Podpora pro    | vhlížečů                                       | 4 |
| 1.2.1 Synchroniza    | ice časových pásem                             | 4 |
| 2. NOVÉ FUNKCE.      | ÚPRAVY FUNKCÍ                                  | 3 |
| 2.1 Nové logo ReD    | AT, RETIA                                      | 5 |
| 2.2 INFORMAČNÍ MAIL  |                                                | 3 |
| 2.2.1 Primární po    | užití 6                                        | 6 |
| 2.2.2 Použití z ap   | likace System                                  | 8 |
| 2.2.3 Zápis do ag    | endy Audit                                     | 9 |
| 2.3 Úprava API fun   | KCE RECORD_DOWNLOADID                          | 9 |
| 2.4 WATCHDOG – HL    | DÁNÍ SLUŽBY REPLIKACE                          | 9 |
| 2.5 System – Sdruž   | ΈΝΫ́ ΚΑΝΑ̈́L10                                 | ) |
| 2.6 Nové typy kaná   | LŮ10                                           | ) |
| 2.7 Tvorba filtru –  | PRÁZDNÉ/NEPRÁZDNÉ                              | ) |
| 2.8 REPLIKACE        |                                                | 1 |
| 2.9 System – Správ   | A CERTIFIKÁTŮ                                  | 2 |
| 2.10 AUDIT – LOGOV   | ÁNÍ EDITACE INCIDENTU                          | 3 |
| 2.11 REPLIKACE – DY  | NAMICKÁ KOMPARACE 14                           | 1 |
| 2.11.1 Parametr o    | comparation_dynamic_mode 14                    | 4 |
| 2.11.2 Nastavení     | sdružené jednotky14                            | 4 |
| 2.11.3 Zrušení na    | stavení sdružené jednotky 16                   | 5 |
| 2.12 RESULTS - INCIE | ENTY                                           | 7 |
| 2.12.1 Vložit URL    | odkaz incidentu do schránky                    | 7 |
| 2.12.2 Odebrat z     | Incidentu                                      | / |
| 2.13 HLASITOST PŘEI  | ۱RAVACE                                        | 3 |
| 3. ÚPRAVY FUNKC      | l. OPRAVY CHYB 18                              | 3 |
| 3.1 Časový pohled    |                                                | 3 |
| 3.2 INCIDENTY        |                                                | 3 |
| 4. ZNÁMÉ NEKOMI      | PATIBILITY                                     | 3 |

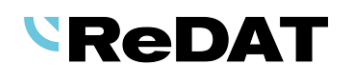

# Seznam požadavků 2.36.7 UVOLNĚNO pro OS Windows 18. 7. 2022

# 1. Technické podmínky

## 1.1 Požadavky na hardware

V technických podmínkách byly upraveny a navýšeny minimální nároky na HW PC, kde je instalován systém **eXperience**:

- Procesor min. 3,7 GHz, 4 jádra
- RAM 16 GB (a dále 1 GB RAM na každý milion záznamů v DB)

## 1.2 Požadavky na software

#### 1.2.1 PC se systémem eXperience

- Windows Server 2016, Windows Server 2019, Windows Server 2022.
- Je podporován pouze operační systém Windows Server, který není starší 8 let od jeho prvního vydání.
- Je možná instalace i na virtuálních serverech. Podporovány jsou virtualizační platformy, na kterých běží OS dle technických podmínek.
- Potřebné součásti nainstalované na OS Windows:
  - OpenJDK 1.8
  - Microsoft .NET Framework 3.5 a 4

#### 1.2.2 Podpora prohlížečů

Verze eXperience 2.36.7 byla uvolněna pro následující verze prohlížečů:

- Google Chrome: 103.0.1\*
- Mozilla Firefox ESR: 91.11.0
- Mozilla Firefox: 102.0
- Microsoft Edge: 103.0.1\*

Minimální podporované verze prohlížečů:

- Google Chrome 85.0
- Mozilla Firefox ESR 78.0.0
- Microsoft Edge 85.0

#### 1.2.1 Synchronizace časových pásem

Nastavení časového pásma UTC pro přehrávání HID a technologie Datalink.

Pro přehrávání HID a technologie Datalink je nutné nastavit časové pásmo UTC v souboru **php.ini**. Na UTC nastavte i čas serveru a v souladu s tím nastavte i čas na záznamových jednotkách.

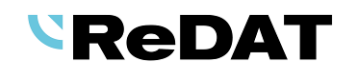

Postup nastavení UTC v aplikaci ReDAT eXperience je popsán v dokumentaci RD 044 004 Instalace:

1. Editujte položku date.timezone v souboru php.ini, který je defaultně umístěn v instalačním adresáři serveru **appserv\php\php.ini**.

2. Proveďte přenastavení časové zóny, například:

Česká republika: date.timezone = Europe/Prague

#### UTC čas: date.timezone = UTC

3. Další možnosti zde: <u>HTTP://WWW.PHP.NET/MANUAL/EN/TIMEZONES.PHP</u>

Více v dokumentaci RD 044 001 Technické podmínky – ReDAT eXperience.

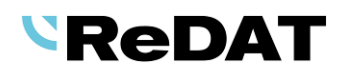

# 2. Nové funkce. Úpravy funkcí.

## 2.1 Nové logo ReDAT, RETIA

V instalátorech REX a v zákaznických manuálech je zapracováno nové logo ReDAT a RETIA.

## 2.2 Informační mail

Ze systému eXperience lze hromadně zasílat informační emaily.

#### 2.2.1 Primární použití

Funkce se vyvolá přes kontextové menu ze stromu nad skupinou/podskupinou v agendě **Catalog**, **Users, Registr** nebo **Monitoring**.

| Catalog                            | ▶ 00:00:00 ◄ |           |            |               |            |           |         |  |  |  |  |  |
|------------------------------------|--------------|-----------|------------|---------------|------------|-----------|---------|--|--|--|--|--|
| Zdroje Filtry                      | 4            | Seznam zá | znamů      | Časový pohled | Statistika | Import p  | růjezdů |  |  |  |  |  |
| ⊡…root<br>⊡…Agents and supervisors | Î            | - și și - | ) <b> </b> | i 👌 🕂 🖬 🖥     | Seznan     | n záznamů | •       |  |  |  |  |  |
| Evaluation                         |              | Akce      | Datum      | Čas od        | Čas do     | Délka     | ANI     |  |  |  |  |  |
| Odeslat informační mail            |              | ) 📣 🏟     | 2022-03-3  | 11 08:25:13   | 08:25:27   | 0:14      | 776     |  |  |  |  |  |
| Norec devices<br>TDM extensions    | C            | ) 📢 🃢     | 2022-03-:  | 11 08:25:13   | 08:25:27   | 0:14      | 776     |  |  |  |  |  |

Otevře se okno Odeslání informačního mailu, ve kterém se vyplní položky.

| Odeslání informad | ćního mailu                                                                                      | ×        |
|-------------------|--------------------------------------------------------------------------------------------------|----------|
| Skupina           | Agents and supervisors                                                                           | ¢ Q      |
| Zahrnout          | Podskupiny                                                                                       | •        |
|                   | Pouze vybrané skupině                                                                            |          |
|                   | Podskupiny                                                                                       | <b>•</b> |
| Role              |                                                                                                  | Q        |
|                   |                                                                                                  | -        |
| Předmět zprávy    | Informační mail ze systému eXperience                                                            |          |
| Text zprávy       | Dne 31.6.2022 v čase 22:00 až 23:30 bude nedostupný<br>systém eXperience z důvodu upgradu verze. |          |
|                   | ОК                                                                                               | Zrušit   |

Nabízí se dvě varianty, jak nastavit příjemce informačního emailu:

- volba skupiny (bez určení role) skupina je předvybraná podle výběru ze stromu (lze změnit pomocí výběrového prvku <sup>(1)</sup>), a
  - Zahrnout Podskupiny vybraná skupina včetně podskupin nebo
  - Zahrnout Pouze vybrané skupině pouze vybraná skupina

Informační email se odešle:

 osobám, které mají nastavený email a jejichž organizační skupina se shoduje s vybranou skupinou, resp. s podskupinou (je-li volba pro podskupiny vybrána)

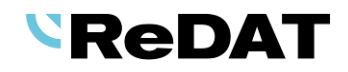

| Hlavní údaje        | Přihlášení Agent Podrobnosti |                            |                      |
|---------------------|------------------------------|----------------------------|----------------------|
| Osobní údaje        |                              | Přehled přístupů uživatele |                      |
| Jméno               |                              | Role ve skupině Akti       | ivní Skupina         |
| Příjmení            |                              | Catalog 🔹                  | 🖌 Evaluation 💿 🔅 🖨 🗑 |
| Další jména         |                              | nevybráno 🔹                |                      |
| E-mail              |                              |                            |                      |
| Os. číslo           |                              |                            |                      |
| Organizační skupina | České oddělení 🔹             |                            |                      |
|                     |                              |                            |                      |
|                     |                              |                            |                      |

- volba skupiny/podskupiny, s volbou role
  - V seznamu se nabízí pouze takové role, které jsou spojené s vybranou skupinou nebo podskupinou.

| Odeslání informač | ního mailu                                                                                       |   | ×      |
|-------------------|--------------------------------------------------------------------------------------------------|---|--------|
| Skupina           | Agents and supervisors                                                                           | * | ¢      |
| Zahrnout          | Podskupiny                                                                                       | • | ]      |
| Role              | Správce KS                                                                                       | * | ¢      |
| Předmět zprávy    | Informační mail ze systému eXperience                                                            |   |        |
| Text zprávy       | Dne 31.6.2022 v čase 22:00 až 23:30 bude nedostupný<br>systém eXperience z důvodu upgradu verze. |   |        |
|                   | ОК                                                                                               |   | Zrušit |
|                   |                                                                                                  |   |        |
|                   |                                                                                                  |   |        |
|                   |                                                                                                  |   |        |
|                   |                                                                                                  |   |        |

Informační mail se odešle:

 osobám, které mají nastaven přístup pro vybranou roli spojenou s vybranou skupinou, resp. podskupinou (je-li volba pro podskupiny vybrána)

| Hlavní údaje | Přihlášení Agent Podrobnosti |                                 |
|--------------|------------------------------|---------------------------------|
| Osobní údaje |                              | Přehled přístupů uživatele      |
| Jméno        |                              | Role ve skupině Aktivní Skupina |
| Příjmení     |                              | Catalog 🔹 🔽 Evaluation 🖨 🗘 🖨 🛅  |
|              |                              |                                 |

Použití funkce se povoluje v roli - sekce Rozhraní - položka Povolit odesílat informační maily.

| 2            | Users                                             |                       |              |         |       |  |  |  |  |  |  |  |
|--------------|---------------------------------------------------|-----------------------|--------------|---------|-------|--|--|--|--|--|--|--|
| E ▶ Oso      | by Pracovní skup                                  | iny Role              | Super u      | živatel |       |  |  |  |  |  |  |  |
|              |                                                   |                       |              |         |       |  |  |  |  |  |  |  |
| $\checkmark$ | ▲ <u>Název</u>                                    | <u>Organizační sk</u> | <u>upina</u> | Popis   | Filtr |  |  |  |  |  |  |  |
|              |                                                   |                       |              |         |       |  |  |  |  |  |  |  |
|              | Hlavní údaje Aplik                                | ace Použití           |              |         |       |  |  |  |  |  |  |  |
| ROZH         | ■ ROZHRANÍ                                        |                       |              |         |       |  |  |  |  |  |  |  |
|              | Skrýt nástroje                                    |                       |              |         |       |  |  |  |  |  |  |  |
|              | Skrýt sloupcové funkce                            |                       |              |         |       |  |  |  |  |  |  |  |
|              | Deaktivovat hlavní menu a ikony rychlého přístupu |                       |              |         |       |  |  |  |  |  |  |  |
|              | Povolit odesílat informační maily                 |                       |              |         |       |  |  |  |  |  |  |  |
|              | Vybrat individuální n                             | ápovědu (PDF)         |              |         |       |  |  |  |  |  |  |  |

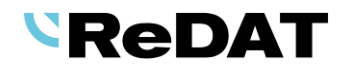

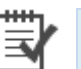

Pokud pro vybrané skupiny a podskupiny nejsou v oprávnění uživatelů nastaveny žádné role, zobrazí se chybové hlášení.

Pokud jsou všechna pole v okně Informačního mailu nastavena, akce se potvrdí tlačítkem *OK* a vybraným osobám je rozeslán Informační mail ze systému eXperience.

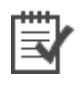

| T HRidd. Information mail 20 Systemu experience. |
|--------------------------------------------------|
|--------------------------------------------------|

| 🔓 Odp             | ovědět 🚖 Odpovědět všem 😂 Přeposlat 🤇 🛱 Rychlé zprávy                                      |
|-------------------|--------------------------------------------------------------------------------------------|
|                   | pá 03.06.2022 9:54                                                                         |
|                   | REX192.168.23.123@retia.cz                                                                 |
|                   | Informační mail ze systému eXperience                                                      |
| Komu              | Bednářová Monika; 🔲 Miller Svatopluk                                                       |
| Vážený<br>odesíla | uživateli,<br>tel Vám zasílá následující informaci:                                        |
| Dne 31            | .6.2022 v čase od 22:00 až 23:00 bude nedostupný systém eXperience z důvodu upgradu verze. |
|                   |                                                                                            |

Informační email se odesílá i neaktivním uživatelům. Neodesílá se do nadřazených skupin nebo smazaným uživatelům. Informační email nelze odeslat konkrétnímu uživateli, je možný pouze výběr ze skupiny.

#### 2.2.2 Použití z aplikace System

Druhou možností, kde nastavit Informační mail, je v aplikaci System – záložka Hlavní – SMTP.

Informační mail se posílá všem, kdo má nastavený email nebo vyjmenovaným osobám.

- Informační mail
  - Text Do textového pole se vyplní text zprávy.
  - Adresáti Zvolí se všichni uživatelé nebo vybraní adresáti.

Akce se potvrdí tlačítkem *Uložit a odeslat informační mail*.

| 🖳 System        | <u>e</u>                 |              |              |    |           |             |            |             |          |                |             |                       | (i              | ) eXper | ience    |
|-----------------|--------------------------|--------------|--------------|----|-----------|-------------|------------|-------------|----------|----------------|-------------|-----------------------|-----------------|---------|----------|
| Hlavní          | Záznamové zd <b>r</b> oj | je Data      | a CTI        | A  | Archivace | Screeny     | Import     | y Info      | 535      | Quality man    | agement     | Indicator             |                 | 👤 Sup   | erUser   |
| Přizpůsobení    | LDAP                     | SMTP         | Autentizace  | Wa | tchDog    | WatchDog Ba | ckup       | Služby      | Chy      | bová hlášení   | Tabulka     | nastavení             |                 |         |          |
| -               |                          |              |              |    |           |             |            |             |          |                |             |                       |                 |         |          |
| SMTP server     | 192.168.                 | 1.94         |              |    |           | D           | ne 31.6.20 | 22 od 22:00 | ) do 23  | :00 bude nedos | stupný syst | ém eXpe <b>r</b> ienc | e z důvodu upgr | adu.    |          |
| Port            | 25                       |              |              |    |           |             |            |             |          |                |             |                       |                 |         |          |
|                 |                          |              |              |    | Text      |             |            |             |          |                |             |                       |                 |         |          |
|                 |                          |              |              |    |           |             |            |             |          |                |             |                       |                 |         |          |
|                 |                          |              |              |    |           |             |            |             |          |                |             |                       |                 |         |          |
|                 |                          |              |              |    |           |             |            |             |          |                |             |                       |                 |         |          |
| Používat TLS    | šifrování automa         | ticky        |              |    | Adresa    | iti 🔘       | Všio       | hni uživate | elé      |                |             |                       |                 |         | _        |
|                 |                          |              |              |    |           |             |            |             |          |                |             |                       |                 |         | <b>^</b> |
|                 |                          |              |              |    |           | 0           |            |             |          |                |             |                       |                 |         | 0        |
|                 |                          |              |              |    |           |             |            |             |          |                |             |                       |                 |         |          |
|                 |                          |              |              |    |           |             |            |             |          |                |             | _                     |                 |         |          |
| Odesílatel      | rex180@                  | retia.cz     |              |    |           |             |            | - U         | Jložit a | odeslat inform | ační e-mai  |                       |                 |         |          |
| Adresát         | smiller@                 | pretia.cz    |              |    |           |             |            |             |          |                |             |                       |                 |         |          |
| Autentizace     |                          |              |              |    |           |             |            |             |          |                |             |                       |                 |         |          |
| Uživatelské jr  | néno                     |              |              |    |           |             |            |             |          |                |             |                       |                 |         |          |
| Heslo           | ••••••                   |              |              |    |           |             |            |             |          |                |             |                       |                 |         |          |
| Jazyk systémový | ch zpráv                 | Czecł        | 1            | •  |           |             |            |             |          |                |             |                       |                 |         |          |
|                 |                          | Odeslat test | ovací e-mail |    |           |             |            |             |          |                |             |                       |                 |         |          |

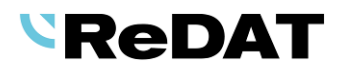

Nutnou podmínkou pro použití této funkce je povolení přístupu do agendy SMTP v roli - zašrktnuté povolení pro Aplikaci System – Upravit – Ostatní (Přizpůsobení, Autentizace, LDAP, SMTP, Zálohování, Chybová hlášení, ...).

| 2            | Use                                                                                                    | rs                                                                                                    | <u>@</u>   |              |              |                   |            |                 |   |                   |
|--------------|----------------------------------------------------------------------------------------------------|----------------------------------------------------------------------------------------------------|------------|--------------|--------------|-------------------|------------|-----------------|---|-------------------|
| ⊧►           | Osoby                                                                                                    | Pracovní                                                                                                    | skupiny    | Role         | Super uži    | vatel             |            |                 |   |                   |
| NEW          | 🔁 🕹 🛢                                                                                                    | ) <b>()</b>                                                                                                    |            |              |              |                   |            |                 |   |                   |
| $\checkmark$ |                                                                                                    | <u>Název</u>                                                                                                    |            | Popis        |              | Organizační sku   | upina      | <u>Filtr</u>    |   | Naposledy upravil |
|              |                                                                                                    |                                                                                                    |            |              |              |                   |            |                 |   |                   |
|              | 💾 Hlav                                                                                                    | /ní údaje                                                                                                    | Aplikace   | Použití      |              |                   |            |                 |   |                   |
|              | SYSTEM                                                                                                    |                                                                                                    |            |              |              |                   |            |                 |   |                   |
| ~            | Hlavní                                                                                                    |                                                                                                    |            |              |              |                   |            |                 | ] |                   |
|              | Náhled                                                                                                    | Upravit                                                                                                    |            |              |              |                   |            |                 |   |                   |
|              | <b>Z</b>                                                                                                    | <b>Z</b>                                                                                                    | Ostatní (P | řizpůsobení, | Autentizace, | LDAP, SMTP, Záloh | ování, Chy | /bová hlášení,) |   |                   |
|              | Image: A start of the start of the start | Image: A start of the start of the start | WatchDog   | , WatchDog E | Backup       |                   |            |                 |   |                   |
|              | ✓                                                                                                    | <b>~</b>                                                                                                    | Služby     |              |              |                   |            |                 |   |                   |

#### 2.2.3 Zápis do agendy Audit

Události spojené s odesláním informačního mailu, tedy úspěšné odeslání mailu i chybové události, se zobrazí v agendě Audit.

## 2.3 Úprava API funkce record\_downloadid

V API funkci byla provedena úprava volby výstupního souboru – parametry **output, encoding**, a nově byl zaveden setting pro defaultní nastavení výstupů.

Od verze 2.36.7 je možné nastavit defaultní hodnoty pro výstupní soubor v agendě **System/Hlavní/Tabulka nastavení** (přístupné pouze pro uživatele superuser).

Například:

#### api\_record\_output = mp3

Nastavuje defaultně výstup na mp3 (tedy se pro výstup nemusí v URL použít parametr output)

POZOR: Parametr v URL má přednost před tímto nastavením.

#### api\_record\_encoding = pcm\_s16le

Pokud je výstup do wav souboru, tak mění defaultně výstup na uvedený lineární formát (tedy se pro kódování nemusí v URL použít parametr encoding)

POZOR: Parametr v URL má přednost před tímto nastavením.

#### 2.4 Watchdog – Hlídání služby replikace

Funkce hlídání služby replikace zajistí, že pokud služba replikace neběží, Watchdog ji spustí. Pokud není funkční, Watchdog ji restartuje.

Šablona s nastavením služby replikace je po instalaci vždy obsažena v gridu agendy System/Hlavní/Watchdog.

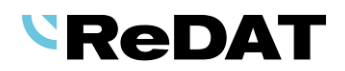

|       | Syste        | em 💽            |               |                |             |            |        |          |                |              |             |          |                      |
|-------|--------------|-----------------|---------------|----------------|-------------|------------|--------|----------|----------------|--------------|-------------|----------|----------------------|
|       | Hlavní       | Záznamové zdro  | je Data       | CTI            | Archiva     | ce Screeny | Imp    | orty     |                |              |             |          |                      |
| F     | Přizpůsobe   | ní LDAP         | SMTP          | Autentizace    | WatchDog    | WatchDog E | lackup | Služby   | Chybová hlá    | šení Tabulka | a nastavení |          |                      |
|       | ) 🖓 🖗        | 1 🗗 🗟 👘 1       |               |                |             |            |        |          |                |              |             |          |                      |
|       | Active       | A Název         |               | Cesta          |             | Příkaz     |        | Hledat   | Last write [s] | Last comm    | Čas         | Služba   | Trvalá               |
|       | <b>\$</b>    | Replication     | redat-exp-rep | olication      | rep         | lication   | java   |          | 300            | 36000        |             | <b>~</b> | <ul> <li></li> </ul> |
|       | 🗄 Hlav       | ní údaje Admini | strace        |                |             |            |        |          |                |              |             |          |                      |
| 🔽 A   | Aktivní      |                 |               | InDB           | Repl        | ication    |        | 🗹 Služba |                | Čas          |             |          |                      |
| Cesta | a            | redat-exp-rep   | lication      | Last write [s] | 300         |            |        | 🗹 Trvalá |                | Časový plán  | Denně       |          | •                    |
| Příka | 9Z           | replication     |               | Last comman    | id [s] 3600 | 0          |        | Restart  |                |              |             |          |                      |
| Hled  | at           | java            |               | Další příznak  | 0           |            |        | Soustit  | hned           |              |             |          |                      |
| Back  | -up          | Run everytime   | e (-) 🔹 🔻     | Název          | Repl        | ication    |        | _ spasar | incu           |              |             |          |                      |
| Host  | name         |                 |               | Uživatelské jr | néno        |            |        |          |                |              |             |          |                      |
| Spus  | stit každých | ı [s] 0         |               | Heslo          |             |            |        |          |                |              |             |          |                      |
|       |              |                 |               | Potvrzení hes  | la          |            |        |          |                |              |             |          |                      |

## 2.5 System – Sdružený kanál

Při uložení konfigurace kanálu se provádí kontrola na existenci sdruženého kanálu. V případě nalezení sdruženého kanálu je změna konfigurace automaticky uloženo i do něho, přičemž parametr **Typ kanálu – komparace** se uloží "zrcadlově".

## 2.6 Nové typy kanálů

Do záznamového systému byly doplněny nové typy kanálů Inoma a Hytera.

| ( | 🖳 Syster                                           | n 💽                              |      |     |                         |          |            |          |        |              |               |                      |        |      |       |  |
|---|----------------------------------------------------|----------------------------------|------|-----|-------------------------|----------|------------|----------|--------|--------------|---------------|----------------------|--------|------|-------|--|
|   | Hlavní                                             | Záznamové zdroje                 | Data | CTI |                         | Archiv   | ace S      | creeny   | Imp    | orty         |               |                      |        |      |       |  |
|   | Přehled Přeh                                       | led (Skupina) Mapa               |      | 4   |                         | Záznan   | nové jedno | otky     | Kanály | e -          | CCTV Smart    | Connector Pobočk     | (      |      |       |  |
|   | Typ kanálu:                                        | Všechny                          | •    |     | NEW                     | <b>1</b> |            | i 👌 📍    |        | <u>csv</u> 📩 |               |                      |        |      |       |  |
|   | Název kanálu:                                      | APC<br>ETH                       |      | ^   | $\overline{\mathbf{v}}$ | Stav     | Stav k     | Posledni | í s    | Akce         | A Název       | Typ/Oblast           | Skup   | pina | Popis |  |
| Ę | ReDat3_80                                          | ETH: Act. SIP<br>ETH: Cisco SCCP |      |     |                         | ×        | ×          | 2022-04- | 1      | ₩ 🗐          | Hytera-pokus  | ReDat Hytera Recorde | root   |      |       |  |
|   | Telefonie                                          | ETH: IP microphon                | e    |     |                         | ×        | ×          |          |        |              | Inoma-pokus   | Inoma                | root   |      |       |  |
| Ę | <ul> <li>E Screeny</li> <li>Telephony R</li> </ul> | HIDK<br>lecon HIDM               |      |     |                         | ×        | ×          |          |        |              | Noise Probe   | Noise Recorder       | root   |      | 1.0   |  |
|   | i ⊡ Telefonie                                      | HIDT                             |      |     |                         | •        | ~          | 2022-05- | 1      | 用細           | Pokus Hytera  | ReDat Hytera Recorde | root   |      |       |  |
| f | Hytera-poku                                        | IS HTR<br>PCM                    |      |     |                         | •        | ×          | 2022-04- | 0      |              | ReDat3_80     | ReDat3 - primární    | root   |      |       |  |
| ŧ | Screen Reco                                        | order SCR                        |      |     |                         | •        | ×          | 2022-04- | 2      | <b>B</b>     | ReDat3_80_ko  | ReDat3 - primární    | root   |      |       |  |
|   | ⊡ Screeny                                          | UDR                              |      | Ŧ   |                         | •        | ~          | 2022-05- | 2      |              | ReDat3_81     | ReDat3 - primární    | root   |      |       |  |
| T | Telefonie                                          | корге                            |      |     |                         | •        | ~          | 2022-05- | 2      | <b>#</b>     | Screen Record | ReDat Screen Recorde | r root |      |       |  |
| ļ |                                                    |                                  |      |     |                         | •        | ~          | 2022-04- | 0      |              | Telephony Rec | ReDat Telephony Re   | root   |      |       |  |
|   | ⊞⊡Hytera                                           |                                  |      |     |                         |          |            |          |        |              |               |                      |        |      |       |  |

## 2.7 Tvorba filtru – Prázdné/neprázdné

#### Původní nastavení:

Pokud chceme vytvořit filtr pro typ **Prázdné/Neprázdné** je nutné vyplnit následující hodnoty (velkými písmeny):

| pro typ prázdné ##EMPTY## | Uživatelská da 🔻 | ##EMPT\ | (##          | ] |
|---------------------------|------------------|---------|--------------|---|
| pro typ neprázdné ##NONEM | PTY## Uživatels  | ká da 🔻 | ##NONEMPTY## |   |

#### Od verze 2.36.7:

Filtry prázdné/neprázdné je možné vložit i volbou přes kontextové menu (Vložit prázdné/Vložit neprázdné).

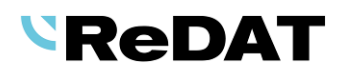

|    |                  |            |                    | ä 💾       |
|----|------------------|------------|--------------------|-----------|
|    | CTI DN 🔻         | 7777       | ,                  |           |
| a  | Záznamová jec 🔻  |            |                    | ¢ Q       |
| AN | Kanál 🔻          |            |                    |           |
|    | Vyberte podmínku | •          | Vložit prázdné     |           |
|    |                  |            | Vložit neprázdné   |           |
| OI | blíbené          |            | Vložit do skupiny  |           |
| 4  | P DNIS 777       |            | Odstranit podmínku | <u>92</u> |
| 0: | statní           | Nový filtr |                    |           |

Filtr s checkboxy Prázdné/Neprázdné dostupný u sloupců Směr (pro audio záznamy), Typ hovoru (prázdné, neřízené od CTI), Custom.

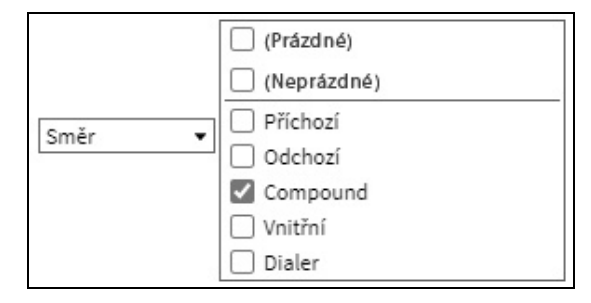

Nabízí se i filtr s výběrovým prvkem

Přes kontextové menu se nabízí volba Prázdné/Neprázdné, která nahradí předchozí nastavení.

Změna se provede přes výběrový prvek <sup>©</sup> nebo tlačítkem **Přidat**, a odstraní předchozí výběr Prázdné/Neprázdné.

| Mapa Zdroje Fi | try              | 4                           | Seznam záznamů                    | Časový pohled    |
|----------------|------------------|-----------------------------|-----------------------------------|------------------|
| EW             |                  | <b></b>                     | ) # # # # <b>*</b>                | 🖂 👌 🗗 🗗 🔂        |
| Agent          | •][              |                             | Akce Dat                          | tum Čas od Č     |
| Vyberte podmín | ku V             | null<br>770, Ag             | gent 007 (4547) [770]             |                  |
| Ostatní        |                  | 773, Ag                     | ipervisor [771]<br>gent New [773] |                  |
| A I Stoupcovy  |                  |                             | Vložit Přidat                     | t Zrušit         |
|                |                  | 1                           |                                   |                  |
| •              | Skupina 💌        |                             | 4                                 | 藤 💾              |
|                | Vyberte podmínku | Negovat po                  | odmínku                           | ] <del>} }</del> |
|                |                  | Vložit prázo<br>Vložit nepr | dné<br>ázdné                      |                  |
| с.<br>С.       |                  | Vložit do sł<br>Odstranit p | kupiny<br>podmínku                |                  |
|                |                  | Nový filtr                  |                                   |                  |

## 2.8 Replikace

Byla upravena pravidla replikace. Nově lze nastavit podmínku na záznamové jednotky.

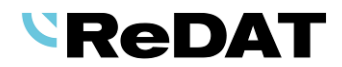

## 2.9 System – Správa certifikátů

Ve verzi 2.36.7 pouze pro OS Windows. Pro OS Linux plánováno ve verzi 2.36.8.

Nová záložka v agendě Systém/Hlavní/Certifikát.

Záložka **Certifikát** slouží k nastavení klíče a certifikátu a zobrazí informace k časové platnosti certifikátu.

|   | Syste                                   | <b>m</b> [  | 2                |                     |               |             |           |        |                |            |           |           |     |            |  |
|---|-----------------------------------------|-------------|------------------|---------------------|---------------|-------------|-----------|--------|----------------|------------|-----------|-----------|-----|------------|--|
|   | Hlavní                                  | Záznamové z | droje D          | ata CTI             | Archivace     | Screeny     | Importy   | Info35 | Quality man    | agement    | Indicator | Мара      | KAC | Zálohování |  |
|   | Přizpůsoben                             | ií LDAP     | SMTP             | Autentizace         | WatchDog      | WatchDog Ba | ackup Sli | užby ( | hybová hlášení | Certifikát | Tabulka   | nastavení |     |            |  |
| - |                                         |             |                  |                     |               |             |           |        |                |            |           |           |     |            |  |
|   | Platnost cer                            | tifikátu    | 19-07-202        | 2 10:47:37 - 16-07- | 2032 10:47:37 |             |           |        |                |            |           |           |     |            |  |
|   |                                         | Vložit      | klíč a certifiká | t                   |               |             |           |        |                |            |           |           |     |            |  |
|   | Vložit nový certifikát                  |             |                  |                     |               |             |           |        |                |            |           |           |     |            |  |
|   | Vygenerovat nový self-signed certifikát |             |                  |                     |               |             |           |        |                |            |           |           |     |            |  |

Použití tlačítek vyvolá průvodce – jednotlivých variant:

#### 1. Vložit klíč a certifikát

| Správa certi | ifikátu - Vložit klíč a             | a certifikát    |        |  |   |  | × |  |  |  |  |  |  |  |
|--------------|-------------------------------------|-----------------|--------|--|---|--|---|--|--|--|--|--|--|--|
| Vyberte sou  | Vyberte soubory klíče a certifikátu |                 |        |  |   |  |   |  |  |  |  |  |  |  |
| Certifikát   | Vybrat soubor                       | Soubor nevybrár | ı      |  | ] |  |   |  |  |  |  |  |  |  |
| Klíč         | Vybrat soubor                       | Soubor nevybrár | ı      |  | ] |  |   |  |  |  |  |  |  |  |
|              |                                     |                 |        |  |   |  |   |  |  |  |  |  |  |  |
|              |                                     |                 |        |  |   |  |   |  |  |  |  |  |  |  |
|              |                                     |                 |        |  |   |  |   |  |  |  |  |  |  |  |
|              |                                     |                 |        |  |   |  |   |  |  |  |  |  |  |  |
|              |                                     |                 |        |  |   |  |   |  |  |  |  |  |  |  |
|              |                                     |                 |        |  |   |  |   |  |  |  |  |  |  |  |
|              |                                     | Další           | Zrušit |  |   |  |   |  |  |  |  |  |  |  |

 Vyberte soubory klíče a certifikátu. Systém provede automaticky kontrolu vložení obou souborů.

Podporované formáty privátního klíče jsou .key, a pro certifikáty .crt.

#### 2. Vložit nový certifikát

| Správa certifikátu | - Vložit nový certifikát |        |  | × |
|--------------------|--------------------------|--------|--|---|
| Vyberte soubor ce  | rtifikátu                |        |  |   |
| Vybrat soubor      | Soubor nevybrán          |        |  |   |
|                    |                          |        |  |   |
|                    |                          |        |  |   |
|                    |                          |        |  |   |
|                    |                          |        |  |   |
|                    |                          |        |  |   |
|                    |                          |        |  |   |
|                    |                          |        |  |   |
|                    | Další                    | Zrušit |  |   |

• Zvolte soubor certifikátu. Systém provede kontrolu vloženého souboru.

#### 3. Vygenerovat nový self-signed certifikát

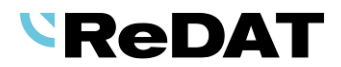

| 365                |  |  |  |  |  |  |  |  |  |  |  |
|--------------------|--|--|--|--|--|--|--|--|--|--|--|
| Platnost [Dny] 365 |  |  |  |  |  |  |  |  |  |  |  |
| IP.1:192.168.2.45  |  |  |  |  |  |  |  |  |  |  |  |
|                    |  |  |  |  |  |  |  |  |  |  |  |
|                    |  |  |  |  |  |  |  |  |  |  |  |
|                    |  |  |  |  |  |  |  |  |  |  |  |
|                    |  |  |  |  |  |  |  |  |  |  |  |
|                    |  |  |  |  |  |  |  |  |  |  |  |
|                    |  |  |  |  |  |  |  |  |  |  |  |
|                    |  |  |  |  |  |  |  |  |  |  |  |
|                    |  |  |  |  |  |  |  |  |  |  |  |
|                    |  |  |  |  |  |  |  |  |  |  |  |

- Platnost defaultně 365. Pole nesmí být prázdné.
- SAN do pole SAN vložte IP adresu datové sítě, DNS. Pole nesmí být prázdné.

| $\cap$ | Pro self-signed je zadávání IP a DNS stejné jako v instalátoru webcore, tzn. IP.1:,IP.2, |  |
|--------|------------------------------------------------------------------------------------------|--|
| ¥      | DNS.1,DNS.2                                                                              |  |

4. Pokud je postup úspěšný, otevře se okno, že Akce byla úspěšně dokončena.

| Správa certifikátů - Vicžit klíč a certifikát | × |
|-----------------------------------------------|---|
| Akce úspěšně dokončena.                       |   |
|                                               |   |
|                                               |   |
|                                               |   |
|                                               |   |
|                                               |   |
|                                               |   |
|                                               |   |
| Dokončit                                      |   |
|                                               |   |

5. Pokud je druhý krok průvodce neúspěšný, zobrazí se informace, že Akce skončila s chybou.

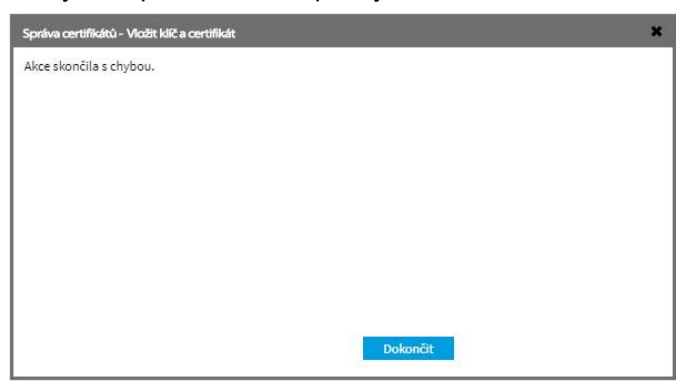

V agendě **Audit** se zobrazí událost pro jednotlivé akce *Správa certifikátu - Nový klíč a certifikát, Správa certifikátu - Nový certifikát a Správa certifikátu - Nový self-signed certifikát* (modul *Security*).

### 2.10 Audit – Logování editace incidentu

Nově se logují parametry položek Název, Popis, Skupina, Přístup.

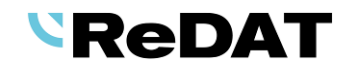

|              | Audit                    | M 🔳 💽       |             | 00:            | میں 00:00<br>الاس |               |               |                           | e <u>satc</u> |                       |       |
|--------------|--------------------------|-------------|-------------|----------------|-------------------|---------------|---------------|---------------------------|---------------|-----------------------|-------|
| ⊧►           | Seznam L SuperAdm        |             |             |                |                   |               |               |                           |               | ı 🥕 ?                 |       |
|              | S) 🗊 🚠 🛛                 |             |             |                |                   |               |               |                           | 2022-06-091   | 13:28:00 🔛 🗹 Měsíc    | - 🗆 🗖 |
| $\checkmark$ | ▼ Čas                    | ID události | Zdroj       | <u>Skupina</u> | Role              | IP adresa     | <u>Úroveň</u> | Událost                   | Modul         | <u>Upřesnění</u>      | A     |
|              | 2022-06-09 13:28:45      | 2112957     | SuperAdmin, | root           | Super_rights      | 192.168.0.123 | 2             | Editace mimořádné událost | i Incidents   | (ID:7), Počet změn: 4 |       |
|              | Komentář Del<br>Parametr |             |             | Zmi            | ènēný             |               |               | Původní                   |               |                       | ×     |
|              | Název                    |             |             | Inci           | dent_Brno_9.6.2   | 022           |               | Incident_Brno_90          | 0.6.2024      |                       |       |
|              | Popis                    | OK2         | 26, KLM0788 |                |                   |               |               |                           |               |                       |       |
|              | Skupina                  |             |             | Prag           | gue/Ruzyne Grou   | nd - 121.900  |               | root                      |               |                       |       |
|              | Přístup                  |             |             | Ome            | ezený, uzamčen    |               |               | Manažerský, uzam          | čen           | -                     |       |

## 2.11 Replikace – Dynamická komparace

Dynamická komparace pracuje s napárováním záznamových jednotek, přičemž použité kanály, na kterých je hovor nahráván, mohou být na každé záznamové jednotce libovolné.

#### 2.11.1 Parametr comparation\_dynamic\_mode

#### Tabulka nastavení/Replikace

Parametr *sdruzena\_zj* je zrušen.

Od verze 2.36.7 je zaveden nový parametr comparation\_dynamic\_mode.

Parametrem se přepíná komparace redundantních záznamů na dynamický režim, kdy nejsou kanály staticky napárovány jako sdružené, ale je napárována pouze celá ZJ:

- 0 = staticky režim (default) podle sdružených kanálů
- 1 = dynamický režim svázání ZJ a porovnává se extension + CalIID + segment
- 2 = dynamický režim svázání ZJ a porovnává se extension (pro MIFID)

Parametr *dontSaveRedundant* je stále platný (a je tím "prvotním").

| C   | Syst       | em 💽            |              |            |           |               |         |            |         |            |                   |
|-----|------------|-----------------|--------------|------------|-----------|---------------|---------|------------|---------|------------|-------------------|
|     | Hlavní     | Záznamové zdroj | je Data      | СТІ        | Archivace | Screeny       | Importy |            |         |            |                   |
|     | Přizpůsobe | ení LDAP        | SMTP A       | utentizace | WatchDog  | WatchDog Back | ip Služ | by Chybová | hlášení | Certifikát | Tabulka nastavení |
| NEW | <b>2 3</b> |                 |              |            |           |               |         |            |         |            |                   |
|     |            | ▲ <u>Název</u>  | Ho           | dnota      |           |               |         |            |         |            |                   |
|     |            |                 |              |            |           |               |         |            |         |            |                   |
|     | 💾 Hlav     | vní údaje       |              |            |           |               |         |            |         |            |                   |
| N   | ázev       | comparation_    | dynamic_mode |            |           |               |         |            |         |            |                   |
| H   | lodnota    | 1               |              |            |           |               |         |            |         |            |                   |
|     |            |                 |              |            |           |               |         |            |         |            |                   |

#### 2.11.2 Nastavení sdružené jednotky

Sdružená jednotka se od verze 2.36.7 nenastavuje ve formuláři záznamové jednotky. Nastavuje se průvodcem přes kontextové menu nad záznamovou jednotkou.

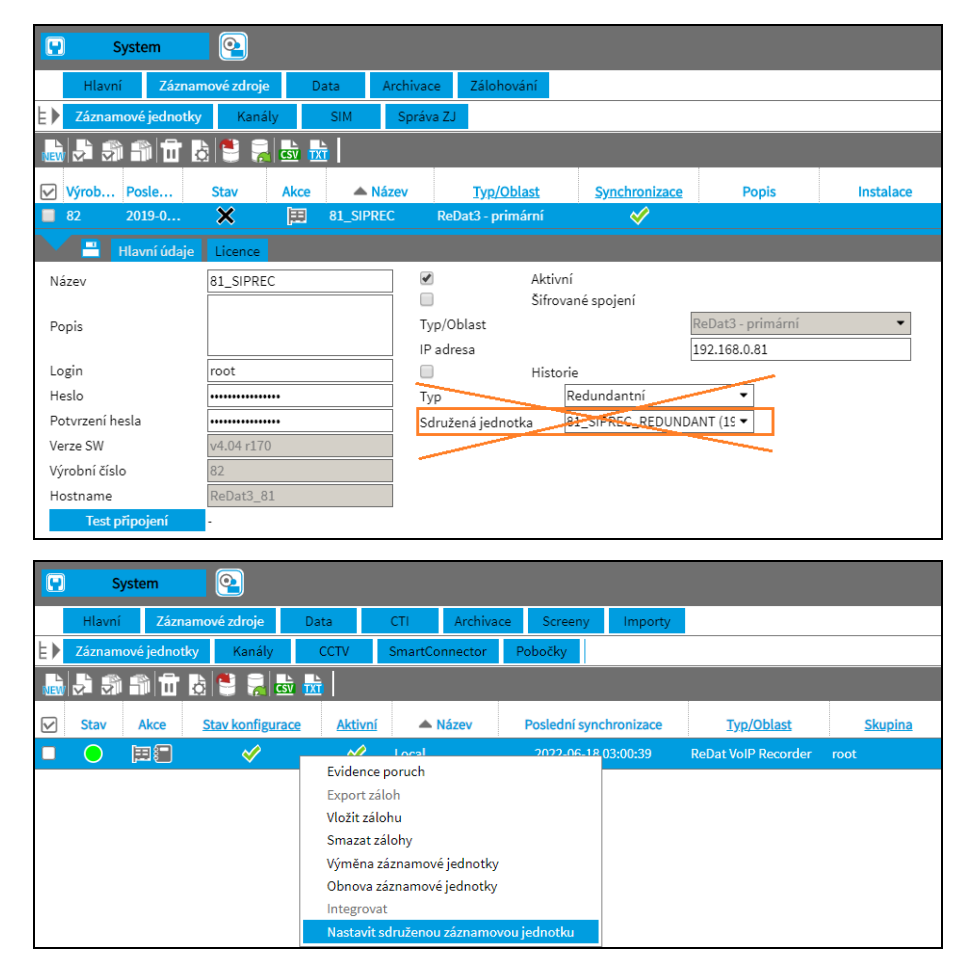

- 1) Vyberte Nastavit sdruženou záznamovou jednotku.
- Zobrazí se okno s volbou záznamových jednotek. Vybereme potřebnou jednotku pro vzájemnou komparaci. Nabízejí se pouze ZJ stejného typu a pouze aktivní záznamové jednotky.
- 3) U druhé jednotky není potřeba nastavení měnit nastavení se provede automaticky.
- 4) Pokračujte tlačítkem *Další*.

| Průvodce nastavením s | družené jednotky pro dynamickou komparaci | × |  |  |  |  |  |  |  |
|-----------------------|-------------------------------------------|---|--|--|--|--|--|--|--|
| Záznamová jednotka: L | ocal (192.168.2.180, ID:52)               |   |  |  |  |  |  |  |  |
| Тур                   | Typ Redundantní 🔻                         |   |  |  |  |  |  |  |  |
| Sdružená jednotka     |                                           |   |  |  |  |  |  |  |  |
|                       |                                           |   |  |  |  |  |  |  |  |
|                       | Další Zrušit                              |   |  |  |  |  |  |  |  |

- 5) Zobrazí se informace o napárování záznamové jednotky. Potvrďte tlačítkem Dokončit.
- 6) V podrobnostech Záznamové jednotky se zobrazí název Sdružené ZJ.

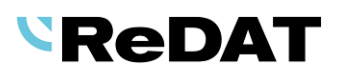

| 🖳 System           | <u>2</u>           |                                    |                    |           |                            |                        |            |
|--------------------|--------------------|------------------------------------|--------------------|-----------|----------------------------|------------------------|------------|
| Hlavní Záznai      | mové zdroje Data A | Archivace Zálohování               |                    |           |                            |                        |            |
| Záznamové jednotky | y Kanály SIM       | Správa ZJ                          |                    |           |                            |                        |            |
| 🕹 🗟 🏐 🛍 🗄 !        | 8 😫 🤗 👪 🛛          |                                    |                    |           |                            |                        |            |
|                    | Charles Aller A NG | anu Tur/Oblant Curchurai           | Denis              | Instalant | Fundamentalitation - Deale | dećžes ID Ali          | Marra Cill |
| 82 2021-0          |                    | c ReDat3 - primární Synchroniz     | zace Popis         | Instatace | Databáze + archi 2021-     | 10-0 19 💉              | 4.04       |
|                    |                    |                                    |                    |           |                            |                        |            |
| Nézeu              | 81 SIDDEC          | Aktivní                            |                    |           | Fundamental Blance         | Dataháza Larahiyasa    | Clausies   |
| Nazev              | 61_SIFREC          | Sifrované spojení                  |                    |           | Obnovit replikace          | 2021-10-09 10-11-00    | Instalace  |
| Popis              |                    | Typ/Oblast                         | ReDat3 - primární  | •         | 001101111001000000         | LOLI IO OD IOIIIOO     | motorocc   |
|                    |                    | IP adresa                          | 192.168.0.81       |           | Časové pásmo               | (GMT) Greenwich Mear 🔻 |            |
| Login<br>Heslo     | root               | Historie Deducdentní               |                    |           |                            |                        |            |
| Potvrzení hesla    |                    | Sdružená jednotka 81 SIPREC REL    | DUNDANT (19        |           |                            |                        |            |
| Verze SW           | v4.04 r170         |                                    | 0010/011 (15       |           |                            |                        |            |
| Test připojení     |                    | -                                  |                    |           |                            |                        |            |
|                    |                    |                                    |                    |           |                            |                        |            |
|                    |                    |                                    |                    |           |                            |                        |            |
|                    | Průvodce nas       | stavením sdružené jednotky pro     | dynamickou kompara | aci       |                            | ×                      |            |
|                    | 7/ / /             |                                    | 52)                |           |                            |                        |            |
|                    | Zaznamovaj         | Jednotka: Local (192.168.2.180, IL |                    |           |                            |                        |            |
|                    | Sdružena jed       | DNOTKA: 23.123 (192.168.23.123, IL | J:60)              |           |                            |                        |            |
|                    | Nectovení ús       |                                    |                    |           |                            |                        |            |
|                    | Nastavenius        | spesne provedeno.                  |                    |           |                            |                        |            |
|                    |                    |                                    |                    |           |                            |                        |            |
|                    |                    |                                    |                    |           |                            |                        |            |
|                    |                    |                                    |                    |           |                            |                        |            |
|                    |                    |                                    |                    |           |                            |                        |            |
|                    |                    |                                    |                    |           |                            |                        |            |
|                    |                    |                                    |                    |           |                            |                        |            |
|                    |                    |                                    |                    |           |                            |                        |            |
|                    |                    |                                    |                    | Delver    | ***                        |                        |            |
|                    |                    |                                    |                    | Dokono    |                            |                        |            |
|                    |                    |                                    |                    |           |                            |                        |            |

#### 2.11.3 Zrušení nastavení sdružené jednotky

- 1) Zrušení nastavení sdružené jednotky se opět provede volbou nad vybranou záznamovou jednotkou.
- 2) Vyberte Nastavit sdruženou záznamovou jednotku.
- 3) Otevře se okno průvodce. Zvolte jednotky a dále příkaz Zrušit nastavení sdružené jednotky.
- 4) Pokračujte tlačítkem Další.

| Záznamová jednotka: 2 | 23.123 (192.168.23.123, ID:60) |   |  |
|-----------------------|--------------------------------|---|--|
| Тур                   | Redundantní                    | • |  |
| Sdružená jednotka     | Local (192.168.2.180)          | • |  |
|                       |                                |   |  |
|                       |                                |   |  |

- 5) Zobrazí se okno s potvrzením zrušení nastavení sdružené jednotky.
- 6) Akce se uzavře tlačítkem Dokončit.

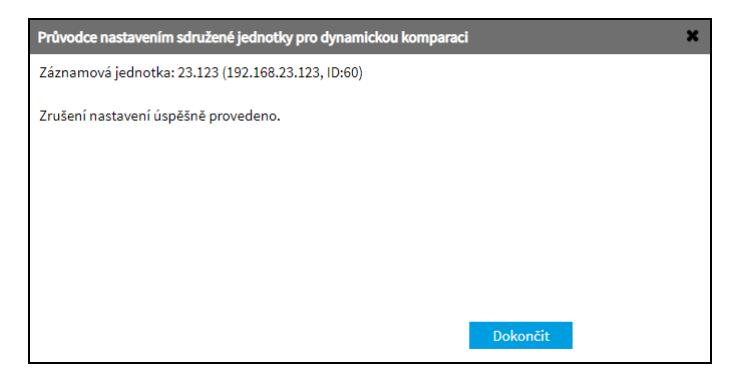

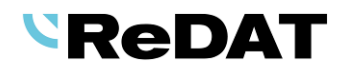

## 2.12 Results - Incidenty

#### 2.12.1 Vložit URL odkaz incidentu do schránky

Pravým tlačítkem nad řádkem incidentu vyberte příkaz Vložit URL odkaz incidentu do schránky.

|              | i          | Results      | <u>@</u>            |               | 00:00:00                |                     |         |                |                           |                     |  |  |  |  |
|--------------|------------|--------------|---------------------|---------------|-------------------------|---------------------|---------|----------------|---------------------------|---------------------|--|--|--|--|
|              | Incider    | nty Výběry   | Hodnocení           | Reporting     | Automatická klasifikace | (Souhrn)            | Export  |                |                           |                     |  |  |  |  |
| ×.           | <b>S</b> 7 | ) 🖬 浸 🔮      | 6                   |               |                         |                     |         |                |                           |                     |  |  |  |  |
| $\checkmark$ | Akce       |              | ▲ <u>Název</u>      |               | Skupina                 | <u>Přístup</u>      |         | <u>Přílohy</u> | Přílohy Naposledy upravil |                     |  |  |  |  |
|              | Ē.         | 122          |                     |               | root                    | Omezený, uzamčen    |         | 1              | SuperAdmin,               | 2022-05-10 14:25:50 |  |  |  |  |
|              | Ē.         | 14.12.2021   |                     |               | root                    | Manažerský, uzamčen |         | 1              | SuperAdmin,               | 2021-12-14 08:40:13 |  |  |  |  |
|              | Ē.         | Dnes         |                     |               | root                    | Manažerský, uzamčen |         | 1              | SuperAdmin,               | 2021-11-05 09:52:34 |  |  |  |  |
|              | Eq.        | Drešní 10 S  |                     |               | root                    | Manažerský, u       | uzamčen | 2              | SuperAdmin,               | 2022-05-10 14:30:15 |  |  |  |  |
|              | Ē.         | ofi Vložit ( | JRL odkaz incidenti | u do schránky | adioprovoz              | Manažerský, uzamčen |         | 0              | SuperAdmin,               | 2022-05-10 14:32:30 |  |  |  |  |
|              | Ē.         | XX           |                     |               | root                    | Manažerský, u       | uzamčen | 0              | SuperAdmin,               | 2021-03-17 13:58:06 |  |  |  |  |

URL odkaz se zkopíruje do schránky. Lze jej odeslat emailem nebo vložit do adresního řádku prohlížeče. Odkaz směřuje do agendy *Incidenty*, kde se podbarví odpovídající řádek incidentu a zároveň se v dolním okně zobrazí záznamy obsažené v incidentu.

|              | 🕥 Nová karta 🛛 🗙                                                                                                    |               |                |                 |              |                     |                               |           |                |                     |                       | < +          |  |  |  |  |
|--------------|----------------------------------------------------------------------------------------------------|---------------|----------------|-----------------|--------------|---------------------|-------------------------------|-----------|----------------|---------------------|-----------------------|--------------|--|--|--|--|
|              |                                                                                                    |               |                | 1.00            |              |                     |                               | *         |                |                     |                       |              |  |  |  |  |
| $\leftarrow$ | ← → C (③ https://192.168.2.180/experience/index.php?nav_lev1=results&nav_lev2=incidents&action=grid_incident_show&id=6 |               |                |                 |              |                     |                               |           |                |                     |                       |              |  |  |  |  |
|              |                                                                                                    |               |                |                 |              |                     |                               |           |                |                     |                       |              |  |  |  |  |
|              | Results ② 00:00:00 ∠ <sup>2</sup>                                                                                      |               |                |                 |              |                     |                               |           |                |                     |                       |              |  |  |  |  |
|              | Inciden                                                                                                    | ty Výběry     | Hodnocení      | Reporting       | Autom        | natická klasifikace | e (Souhrn)                    | Export    |                |                     |                       |              |  |  |  |  |
| ×.           | <b>,</b> 1                                                                                                    | 1 🖬 浸 🛢 🕄     | 6              |                 |              |                     |                               |           |                |                     |                       |              |  |  |  |  |
| $\checkmark$ | Akce                                                                                                    |               | ▲ <u>Název</u> |                 |              | Skupina             | Přístu                        | 2         | <u>Přílohy</u> | <u>Naposledy up</u> | ravil <u>Poslední</u> | <u>změna</u> |  |  |  |  |
|              | Ē.                                                                                                    | 122           |                |                 | root         |                     | Omezený, uza                  | mčen      | 1              | SuperAdmin,         | 2022-05-10            | 14:25:50     |  |  |  |  |
|              | Γą                                                                                                    | 14.12.2021    |                |                 | root         |                     | Manažerský, u                 | zamčen    | 1              | SuperAdmin,         | 2021-12-14            | 08:40:13     |  |  |  |  |
|              | Ē.                                                                                                    | Dnes          |                |                 | root         |                     | Manažerský, u                 | zamčen    | 1              | SuperAdmin,         | 2021-11-05            | 09:52:34     |  |  |  |  |
|              | Eq.                                                                                                    | Dnešní 10.5.  |                |                 | root         |                     | Manažerský, u                 | zamčen    | 2              | SuperAdmin,         | 2022-05-10            | 14:30:15     |  |  |  |  |
|              |                                                                                                    |               |                |                 |              |                     |                               |           |                |                     |                       |              |  |  |  |  |
|              |                                                                                                    |               |                |                 |              |                     |                               |           |                |                     |                       |              |  |  |  |  |
|              |                                                                                                    |               |                |                 |              |                     |                               |           |                |                     |                       |              |  |  |  |  |
| 4            |                                                                                                    |               |                |                 |              |                     |                               |           |                |                     |                       |              |  |  |  |  |
|              |                                                                                                    | Strana 1 ze 1 | P P Řád        | dků na stránce: | 20 <b>50</b> | 100 200 400         |                               |           |                |                     |                       |              |  |  |  |  |
| ×.           | <b>S</b> 1                                                                                                    | i 📥 🗠 🗟 🖻     | 7 🗗 🗐 🖬        | t 🗟 📾 C         | Sez          | nam záznamů         | <ul> <li>Incident:</li> </ul> | Dnešní 10 | 5.             |                     |                       |              |  |  |  |  |
|              | Akce                                                                                                    | Datum         | Čas od         | Čas do I        | Délka        | Vyzvánění           | <u>Směr</u>                   |           | Agent          | CTI DN              | Skupina               | Kanál        |  |  |  |  |
|              |                                                                                                    | 2022-05-10    | 08:09:07       | 08:09:22        | 0:15         | 0:01                | <u>→1</u>                     |           |                |                     | root                  | PCM 1:02/30  |  |  |  |  |
|              |                                                                                                    | 2022-05-10    | 08:10:54       | 08:18:19        | 7:24         | 0:01                | <b>→</b> £                    |           |                |                     | IP extensions         | IPT 1:0003   |  |  |  |  |
|              | ()                                                                                                    | 2022-05-10    | 08:10:54       | 08:18:19        | 7:25         |                     | <b>£</b> ⇒                    | 771, Supe | rvisor         |                     | Audiotest             | IPT 1:0004   |  |  |  |  |

#### 2.12.2 Odebrat z incidentu

V časovém pohledu nad vybraným záznamem (dolní okno incidentu) je v kontextovém menu dostupný příkaz **Odebrat z incidentu**. Volbou se odstraní vybraný záznam v časovém pohledu.

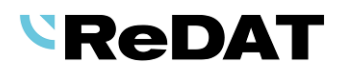

|              | ) I        | Results        | <b>2</b>       |                  | ▶ 00:00:00 🛃            |               |            |                |             |                   |          |          |          |                   |  |
|--------------|------------|----------------|----------------|------------------|-------------------------|---------------|------------|----------------|-------------|-------------------|----------|----------|----------|-------------------|--|
|              | Incider    | nty Výběry     | Hodnocení      | Reporting        | Automatická klasifikac  | e (Souhrn)    | Export     |                |             |                   |          |          |          |                   |  |
| 5            | <b>S</b> 1 | i 🖬 🔒 🍧        | 6              |                  |                         |               |            |                |             |                   |          |          |          |                   |  |
| $\checkmark$ | Akce       |                | ▲ <u>Název</u> |                  | Skupina                 | Přístu        | 1 <u>p</u> | <u>Přílohy</u> | Naposledy u | pravil Poslední : | zmēna    |          |          |                   |  |
|              | Ĩ.         | Dnes           |                |                  | root                    | Manažerský, u | uzamčen    | 1              | SuperAdmin, | 2021-11-05        | 09:52:34 |          |          |                   |  |
|              | Ē.         | Dnešní 10.5.   |                |                  | root                    | Manažerský, u | uzamčen    |                | SuperAdmin, | 2022-05-10        |          |          |          |                   |  |
| 4            |            |                |                |                  |                         |               |            |                |             |                   |          |          |          |                   |  |
|              |            | Strana 1 ze :  | Rád            | ků na stránce: 2 | 0 <b>50</b> 100 200 400 |               |            |                |             |                   |          |          |          |                   |  |
| Ţ,           | <b>S</b> 1 | 0 🕰 🗐          | 🖽 Graf kaná    | lå 🔹             |                         | Incident: Dne | šní 10.5.  |                |             |                   |          |          |          |                   |  |
|              |            | ▼ <u>Název</u> | I              | <u>yp dat</u>    | 08:09:00 08:0           | 9:30 0        | 08:10:00   | 08:10:30       | 08:11:00    | 08:11:30          | 08:12:00 | 08:12:30 | 08:13:00 | 08:13:30 08:14:00 |  |
|              | SIMAP 5    | PC TEL         |                | <b>4</b> 9       |                         |               |            |                |             |                   |          |          |          |                   |  |
|              | ext777     |                |                | (                |                         |               |            |                |             | Džebsét           |          |          |          |                   |  |
|              | ext776     |                |                | <b>4</b> 9       |                         |               |            |                |             | Export záznamu    |          |          |          |                   |  |
|              |            |                |                |                  |                         |               |            |                |             | Odeslat e-mailem  | 1        |          |          |                   |  |
|              |            |                |                |                  |                         |               |            |                | -           | Nerelevantní      |          |          |          |                   |  |
|              |            |                |                |                  |                         |               |            |                | -           | Do incidentu      |          |          |          |                   |  |
|              |            |                |                |                  |                         |               |            |                |             | Odebrat z inciden | itu      |          |          |                   |  |
|              |            |                |                |                  |                         |               |            |                |             | Upravit           |          |          |          |                   |  |

## 2.13 Hlasitost přehrávače

Úprava funkce: Výchozí nastavení hlasitosti v přehrávači (celková hlasitost a hlasitost na kanálech) je 100%. Opakované hraní vrací kanály na 100%, ale celková hlasitost zůstává nastavena podle posledního přehrávání. Na 100% se celková hlasitost obnoví až s novým přihlášením nebo opuštěním agendy.

# **3.** Úpravy funkcí. Opravy chyb.

## 3.1 Časový pohled

Výběr intervalu přes vagónky pro synchronní export a vložení do incidentu – eliminace sousedních záznamů.

## **3.2** Incidenty

Incidenty - Funkce Přidat/Smazat kanál v incidentu - seznam kanálů je abecedně seřazený.

Incident - Funkce Přidat/smazat kanál v incidentu - odebírá všechny záznamy daného kanálu.

Incident - otevření spodního framu se záznamy - defaultně se otevírá časový pohled.

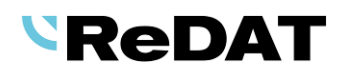

# 4. Známé nekompatibility

- Audio příposlech v prohlížeči Chrome a Firefox:
  - spuštění příposlechu je opožděno o cca 3 vteřiny.
  - online zpoždění o cca 3 vteřiny.
- Starší verze Firefoxu od verze 68 ESR (resp. 66 standardní edice) vykazovaly nefunkční ovládání audia na kanálech v přehrávači. Od verze 78.8.0 ESR se již tento problém nevyskytuje.
- Frekvence updatů obrazu při přehrávání záznamů screenů může být závislá od počtu synchronně přehrávaných kanálů.

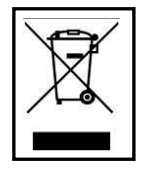

Zpětný odběr, zpracování, využití a odstranění výrobků s ukončenou životností je zajištěno prostřednictvím kolektivních systémů ASEKOL (elektrozařízení) a ECOBAT (baterie/akumulátory). Použité výrobky s ukončenou životností odevzdejte na místech zpětného odběru nebo poslednímu prodejci. Další informace na www.retia.cz, www.asekol.cz, www.ecobat.cz. Zpětný odběr a využití odpadů z obalů je zajištěno na základě smlouvy o kolektivním plnění uzavřené se spol. EKO-KOM, a.s. (klientské číslo EK-F06022669).